## Reuse, Move or Reassign a keyword to a new activity

Last Modified on 08/23/2024 2:32 pm PDT

A keyword can be moved or reassigned to a new Campaign.

- 1. Rename the Keyword that you wish to reuse.
  - Click on the existing Campaign
  - Then click the name of the Activity
  - Finally, update the Keyword A simple way to change it is to add the year at the beginning. e.g. 23SPONSORDESIGN
- 2. Create the **New Campaign** and a **New Activity** or copy the activity that you would like to re-assign the Keyword to.
- 3. Click Save

Now the keyword is associated with a new activity and a new thermometer. For instructions on setting up & customizing your pledging thermometer, **click here**.

**Important to note**: If you "Select existing keyword" without renaming the keyword in the previous activity the Keyword is superseded and you will no longer have access to the old activity.

A warning message with further information about reusing a keyword may appear.